#### INTERNETINIO FORUMO "SKAITMENINIMAS MUZIEJUOSE" NAUDOTOJO VADOVAS

Forumo adresas: <u>http://forumas.emuziejai.lt/</u>

Forumo taisyklės: <u>http://www.emuziejai.lt/internetinio-forumo-skaitmeninimas-muziejuose-taisykles/</u>

Skaityti pranešimus gali neužsiregistravę naudotojai.

Rašyti pranešimus gali užsiregistravę ir prisijungę naudotojai.

#### Kaip užsiregistruoti į forumą?

Norėdami užsiregistruoti į forumą "Skaitmeninimas muziejuose", spauskite mygtuką

"Registruotis":

| Skaitmeninimas muziejuose                                                                       | Paieška Q                                                                |
|-------------------------------------------------------------------------------------------------|--------------------------------------------------------------------------|
| 😑 🗩 Forumai 🏼 😃 Dalyvių sąrašas 🗸                                                               | 3 → ≵                                                                    |
| Q. Ieškoti 🐽 Prisijungti 🏭 Registruotis                                                         |                                                                          |
| 🕈 Pagrindinis diskusijų puslapis                                                                | ٥                                                                        |
| Apie forumą                                                                                     | •                                                                        |
| Apie forumą: komentarai, pasiūlymai<br>Temos: 1, Pranešimai: 1                                  | Kam skirtas šis forumas?<br>Dalia Sirgedaitė 争<br>2016-08-24, 09:33      |
| Skaitmeninimas muziejuose                                                                       | •                                                                        |
| Muziejinių objektų fotografavimas, skenavimas<br>Temos: 2, Pranešimai: 2                        | Muziejinių objektų fotografav<br>Dalia Sirgedaitė →<br>2016-08-24, 14:09 |
| Kompiuterinė ir programinė įranga, reikalinga skaitmeninimo veikloms<br>Temos: 3, Pranešimai: 3 | Rekomendacijos kompiuterinei<br>Dalia Sirgedaite ➔<br>2016-08-24, 14:03  |
| Autorinės ir autorių turtinės teisės<br>Temos: 0, Pranešimai: 0                                 | Pranešimų nėra                                                           |
| Skaitmeninimo projektai<br>Temos: 2, Pranešimai: 3                                              | Lietuvos nepriklausomybės kel<br>Dalia Sirgedaitė 争<br>2016-08-24, 13:47 |

Susipažinkite su forumo sąlygomis ir užpildykite registracijos formos laukus bei paspauskite

mygtuką "Siųsti":

| SC·· Skait                                                                                            | t <b>meninimas muziejuose</b><br>inis forumas, skirtas skaitmeninimo veikloms muziejuose                                                                    | Paieška                  | Q 🌣        |
|----------------------------------------------------------------------------------------------------|----------------------------------------------------------------------------------------------------|--------------------------|------------|
| 🗏 🗩 Forumai 🛛 🚇 Daly                                                                                  | vių sąrašas 🗸                                                                                                    |                          | ? 🔹 🏭      |
| 🕽 Ieškoti 🔹 Prisijungti 🏻 🛔 R                                                                         | egistruotis                                                                                                    |                          |            |
| 🕈 Pagrindinis diskusijų                                                                               | puslapis                                                                                                    |                          | 0          |
| Skaitmeninimas muzi                                                                                   | ejuose - Registracija                                                                                                    |                          |            |
| Vartotojo vardas:<br>Vartotojo vardas turi būti<br>nuo 3 iki 20 simbolių ilgio.<br>El. pašto adresas: |                                                                                                    |                          |            |
| Slaptažodis:<br>Slaptažodis turi būti nuo 6<br>iki 100 simbolių ilgio.                                |                                                                                                    |                          |            |
| Slaptažodžio<br>patvirtinimas:                                                                        |                                                                                                    |                          |            |
| Kalba:                                                                                                | British English 🗸                                                                                                    |                          |            |
| Mano laiko juosta:                                                                                    | UTC+03:00 - 2016 Rgp 24, 14:37 🗸                                                                                                    |                          |            |
|                                                                                                    | Europe/Vilnius                                                                                                    |                          |            |
| Registracijos patvirtinin                                                                             | as                                                                                                    |                          |            |
| Patvirtinimo kodas skirta<br>negalite jo perskaityti, k                                               | s apsaugai nuo automatinių registracijų. Patį kodą turite matyti paveikslėlyje apačioje. Jeigu blogai matote, art<br>reipkitės į diskusijų administratorių. | )a dėl kokių nors kitų p | priežasčių |
| Patvirtinimo kodas:                                                                                   | Atnaujinti patvirtinimo kodą<br>Tiksliai izdykła pawieklatkie matoma koda. Didžinskie iz matosise zaida newarbios                                           |                          |            |
|                                                                                                    | Iš naujo Siųsti                                                                                                    |                          |            |

Sėkmingai užsiregistravus, pateikiamas pranešimas "Ačiū, kad užsiregistravote. Jūsų vartotojo vardas sukurtas. Dabar galite prisijungti su savo vartotojo vardu ir slaptažodžiu".

#### Kaip prisijungti prie forumo?

Prisijungti gali tik į forumą užsiregistravę naudotojai. Norėdami prisijungti, spauskite mygtuką "Prisijungti":

| Skaitmeninimas muziejuose                                                                       | Paieška Q 🔯                                                                                      |
|-------------------------------------------------------------------------------------------------|--------------------------------------------------------------------------------------------------|
| 😑 🗩 Forumai 🏼 😃 Dalyvių sąrašas 🗸                                                               | 9 + A                                                                                            |
| Q Ieškoti Đ Prisijungti 🏕 Registruotis                                                          |                                                                                                  |
| 🕈 Pagrindinis diskusijų puslapis                                                                | 0                                                                                                |
| Apie forumą                                                                                     | 0                                                                                                |
| Apie forumą: komentarai, pasiūlymai<br>Temos: 1, Pranešimai: 1                                  | Kam skirtas šis forumas?<br>Dalia Sirgedaitè →<br>2016-08-24, 09:33                              |
| Skaitmeninimas muziejuose                                                                       | •                                                                                                |
| Muziejinių objektų fotografavimas, skenavimas<br>Temos: 2, Pranešimai: 2                        | <mark>Muziejinių objektų fotografav</mark><br>Dalia Sirgedaitė <del>→</del><br>2016-08-24, 14:09 |
| Kompiuterinė ir programinė įranga, reikalinga skaitmeninimo veikloms<br>Temos: 3, Pranešimai: 3 | Rekomendacijos kompiuterinei<br>Dalia Sirgedaitė ➔<br>2016-08-24, 14:03                          |
| Autorinės ir autorių turtinės teisės<br>Temos: 0, Pranešimai: 0                                 | Pranešimų nėra                                                                                   |
| Skaitmeninimo projektai<br>Temos: 2, Pranešimai: 3                                              | <mark>Lietuvos nepriklausomybės kel</mark><br>Dalia Sirgedaitė <b>→</b><br>2016-08-24, 13:47     |

Užpildykite prisijungimo formos laukus "Vartotojo vardas" ir "Slaptažodis" bei spauskite mygtuką "Prisijungti":

| Skaitmeninimas muziejuose<br>INEINIS Internetinis forumas, skirtas skaitmeninimo veikloms muziejuose                                 | Paieška Q 🕸 |
|----------------------------------------------------------------------------------------------------|-------------|
| 😑 🗭 Forumai 🛛 🕸 Dalyvių sąrašas 🗸                                                                                                    | 😌 🕫 😜       |
| Q Teškoti 🗝 Prisijungti 🌲 Registruotis                                                                                               |             |
| 🕈 Pagrindinis diskusijų puslapis                                                                                                    | 0           |
| Prisijungti Vartotojo vardas: Slaptažodis: Aš pamiršau savo slaptažodį Prisiminti Paslepti mano būseną šios sesijos metu Prisijungti |             |

#### Kaip ką nors parašyti į diskusijas?

Norėdami sukurti naują temą forume, paspauskite ant atitinkamo forumo pavadinimo:

| LIMIS Skaitmeninimas muziejuose<br>Internetinis forumas, skirtas skaitmeninimo veikloms muziejuose | Paieška Q 🌣                                                                         |
|----------------------------------------------------------------------------------------------------|-------------------------------------------------------------------------------------|
| ≡ Namai 🎐 Forumai 🦛 Dałyvių sąrašas 🗸                                                              | 0 V 🔧 🛓 🖬 🗭                                                                         |
| 🗷 Pažymėti visus forumus kaip perskaitytus 🔍 Ieškoti 🤜 Peržiūrėti naujus pranešimus                |                                                                                     |
| 🕈 Pagrindinis diskusijų puslapis                                                                   | ٥                                                                                   |
| Apie forumą                                                                                        | 0                                                                                   |
| Apie forumą: komentarai, pasiūlymai<br>Temos: 1, Pranešimai: 1                                     | Kam skirtas šis forumas?<br>Dalia Sirgedaitė →<br>2016-08-24, 09:33                 |
| Skaitmeninimas muziejuose                                                                          | 0                                                                                   |
| Muziejinių objektų fotografavimas, skenavimas<br>Temos: 2, Pranešimai: 2                           | Muziejinių objektų fotografav<br>Dalia Sirgedaitė ➔<br>2016-08-24, 14:09            |
| Kompiuterinė ir programinė įranga, reikalinga skaitmeninimo veikloms<br>Temos: 3, Pranešimai: 3    | Rekomendacijos kompiuterinei<br>Dalia Sirgedaitê ≯<br>2016-08-24, 14:03             |
| Autorinės ir autorių turtinės teisės<br>Temos: 0, Pranešimai: 0                                    | Pranešimų nėra                                                                      |
| Skaitmeninimo projektai<br>Temos: 2, Pranešimai: 3                                                 | Lietuvos nepriklausomybės kel<br>Dalia Sirgedaitė <del>→</del><br>2016-08-24, 13:47 |

# Paspauskite mygtuką "Nauja tema":

| Skaitmeninimas muziejuose<br>IIIIIIS Internetinis forumas, skirtas skaitmeninimo veikloms muziejuose                                                                                                    |                                            |                                      | Paieška                                                                                                    | Q 🌣               |
|----------------------------------------------------------------------------------------------------|--------------------------------------------|--------------------------------------|----------------------------------------------------------------------------------------------------|-------------------|
| 😑 Namai 🗩 Forumai 🦛 Dalyvių sąrašas 🗸                                                                                                    |                                            |                                      | 0 V K                                                                                                    | 🛛 🔺 🕒             |
| 🗹 Mark topics read 🛛 Užsisakyti forumą 🔍 Ieškoti 🤷 Peržiūrėti naujus pranešimus                                                                                                    |                                            |                                      |                                                                                                    |                   |
| RPagrindinis diskusijų puslapis > Skaitmeninimas muziejuose > Muziejinių objektų fotografavimas, ska                                                                                                    | enavimas                                   |                                      |                                                                                                    | 0                 |
| Muziejinių objektų fotografavimas, skenavimas                                                                                                    |                                            |                                      |                                                                                                    |                   |
| Nauja tema 🗹 Paieška šiame forume 🔍 🌣                                                                                                    |                                            |                                      | Mark topics read • 2 topics                                                                                 | • Puslapis 1 iš 1 |
|                                                                                                    |                                            |                                      |                                                                                                    |                   |
| Temos                                                                                                    | Atsakymai                                  | Peržiūrėta                           | Paskutinis pranešimas                                                                                       |                   |
| Temos<br>Muziejinių objektų fotografavimas<br>Dalia Sirgedaitė > 2016-08-24, 14:09                                                                                                    | Atsakymai<br>0                             | Peržiūrėta<br>4                      | Paskutinis pranešimas<br>Dalia Sirgedaitė →<br>2016-08-24, 14:09                                            |                   |
| Temos<br>Muziejinių objektų fotografavimas<br>Dalia Sirgedaitė > 2016-08-24, 14:09<br>Fotografavimo įranga<br>Dalia Sirgedaitė > 2016-08-24, 14:06                                                                      | Atsakymai<br>0<br>0                        | Peržiūrėta<br>4<br>3                 | Paskutinis pranešimas<br>Dalia Sirgedaitė →<br>2016-08-24, 14:09<br>Dalia Sirgedaitė →<br>2016-08-24, 14:06 |                   |
| Temos<br>Muziejinių objektų fotografavimas<br>Dalia Sirgedaitė > 2016-08-24, 14:09<br>Fotografavimo įranga<br>Dalia Sirgedaitė > 2016-08-24, 14:06<br>Rodyti paskutines temas: Visos temos ▼ Rūšiuoti pagal Pranešimo d | Atsakymai<br>0<br>0<br>Iatą V Mažėjančia t | Peržiūrėta<br>4<br>3<br>varka V Pirm | Paskutinis pranešimas<br>Dalia Sirgedaitė →<br>2016-08-24, 14:09<br>Dalia Sirgedaitė →<br>2016-08-24, 14:06 |                   |

Lauke "Pavadinimas" įrašykite temos pavadinimą, pristatykite temą, parašykite žinutę, klausimą ar pan. ir spauskite mygtuką "Siųsti":

| LIMIS Skaitmeninimas muziejuose Internetinis forumas, skirtas skaitmeninimo veikloms muziejuose             | Paieška Q 🔅                                                                                                    |
|----------------------------------------------------------------------------------------------------|----------------------------------------------------------------------------------------------------|
| Ξ Namai 🗩 Forumai 🧶 Dałyvių sąrašas →                                                                       | 0 V 🔺 🖬 🖡 🕩                                                                                                    |
| Q Ieškoti 🥠 Peržiūrėti naujus pranešimus                                                                    |                                                                                                    |
| APagrindinis diskusijų puslapis > Skaitmeninimas muziejuose > Muziejinių objektų fotografavimas, skenavimas | ٥                                                                                                    |
| Muziejinių objektų fotografavimas, skenavimas                                                               |                                                                                                    |
| Naujos temos kūrimas                                                                                        |                                                                                                    |
| Pavadinimas:                                                                                                |                                                                                                    |
| B / U Quote Code List List= [*] Img URL Normalus V Šrifto spalva                                            |                                                                                                    |
| Temos pristatymas, informacija, pranešimas                                                                  | Sypsenèlés         Image: System State         Image: System State |
|                                                                                                    | (img) yra J2UWGTAS<br>(flash) yra f32UWGTAS<br>(url) yra J2UNGTAS<br>Sypseneles yra J2UNGTOS                                                                                                    |
| Išsaugoti juodraštį Peržiūrėti Siųsti                                                                       |                                                                                                    |

Norėdami parašyti pranešimą, žinutę ar klausimą, paspauskite ant atitinkamo forumo pavadinimo:

| Skaitmeninimas muziejuose                                                                       | Paieška Q 🔯                                                              |
|-------------------------------------------------------------------------------------------------|--------------------------------------------------------------------------|
| 😑 Namai 🎐 Forumai 🏨 Dalyvių sąrašas 🗸                                                           | 0 🕫 🛧 🛎 🛎 🕀                                                              |
| 🗷 Pažymėti visus forumus kaip perskaitytus 🔍 Ieškoti 🔎 Peržiūrėti naujus pranešimus             |                                                                          |
| 🕈 Pagrindinis diskusijų puslapis                                                                | Ø                                                                        |
| Apie forumą                                                                                     | 0                                                                        |
| Apie forumą: komentarai, pasiūlymai<br>Temos: 1, Pranešimai: 1                                  | Kam skirtas šis forumas?<br>Dalia Sirgedaitė →<br>2016-08-24, 09:33      |
| Skaitmeninimas muziejuose                                                                       | 0                                                                        |
| Muziejinių objektų fotografavimas, skenavimas<br>Temos: 2, Pranešimai: 2                        | Muziejinių objektų fotografav<br>Dalia Sirgedaitė →<br>2016-08-24, 14:09 |
| Kompiuterinė ir programinė įranga, reikalinga skaitmeninimo veikloms<br>Temos: 3, Pranešimai: 3 | Rekomendacijos kompiuterinei<br>Dalia Sirgedaitė ➔<br>2016-08-24, 14:03  |
| Autorinės ir autorių turtinės teisės<br>Temos: 0, Pranešimai: 0                                 | Pranešimų nėra                                                           |
| Skaitmeninimo projektai<br>Temos: 2, Pranešimai: 3                                              | Lietuvos nepriklausomybės kel<br>Dalia Sirgedaitė ➔<br>2016-08-24, 13:47 |

# Paspauskite ant atitinkamos temos pavadinimo:

| Skaitmeninimas muziejuose<br>IIMIS Internetinis forumas, skirtas skaitmeninimo veikloms muziejuose                                                                                                    |                                             |                                            | Paieška Q 🌣                                                                                                    |
|----------------------------------------------------------------------------------------------------|---------------------------------------------|--------------------------------------------|----------------------------------------------------------------------------------------------------|
| 😑 Namai 🗩 Forumai 🧶 Dalyvių sąrašas 🗸                                                                                                    |                                             |                                            | 0 🖓 🔧 🛓 🖬 🗭                                                                                                    |
| 🕼 Mark topics read 🛛 O Užsisakyti forumą 🔍 Ieškoti 🛸 Peržiūrėti naujus pranešimus                                                                                                    |                                             |                                            |                                                                                                    |
| Pagrindinis diskusijų puslapis > Skaitmeninimas muziejuose > Muziejinių objektų fotografavimas, sl                                                                                                    | kenavimas                                   |                                            | Ø                                                                                                    |
| Muziejinių objektų fotografavimas, skenavimas<br>Nauja tema & Paieška šiame forume Q 🏟                                                                                                    |                                             |                                            | Mark topics read • 2 topics • Puslapis 1 iš 1                                                                      |
|                                                                                                    |                                             |                                            |                                                                                                    |
| Temos                                                                                                    | Atsakymai                                   | Peržiūrėta                                 | Paskutinis pranešimas                                                                                              |
| Lemos<br>Muziejinių objektų fotografavimas<br>Dalia Sirgedaitė » 2016-08-24, 14:09                                                                                                    | Atsakymai<br>0                              | Peržiūrėta<br>4                            | Paskutinis pranešimas<br>Dalia Sirgedaitė ✦<br>2016-08-24, 14:09                                                   |
| Lemos         Muziejinių objektų fotografavimas         Dalia Sirgedaitė > 2016-08-24, 14:09         Fotografavimo įranga         Dalia Sirgedaitė > 2016-08-24, 14:06                                                | Atsakymai<br>0<br>0                         | Peržiūrėta<br>4<br>2                       | Paskutinis pranešimas<br>Dalia Sirgedaite +<br>2016-08-24, 14:09<br>Dalia Sirgedaitė +<br>2016-08-24, 14:06        |
| Lenos<br>Muziejinių objektų fotografavimas<br>Dalia Sirgedaitė > 2016-08-24, 14:09<br>Fotografavimo įranga<br>Dalia Sirgedaitė > 2016-08-24, 14:06<br>Rodyti paskutines temas: Visos temos V Rūšiuoti pagal Pranešimo | Atsakymai<br>0<br>0<br>datą ▼ Mažėjančia tv | Peržiūrėta<br>4<br>2<br>varka <b>v</b> Pir | Paskutinis pranešimas<br>Dalia Sirgedaite +<br>2016-08-24, 14:09<br>Dalia Sirgedaite +<br>2016-08-24, 14:06<br>myn |

#### Temos lange paspauskite mygtuką "Atsakyti":

| LIMIS Skaitmeninimas muziejuose Internetinis forumas, skirtas skaitmeninimo veikloms muziejuose                                                                               | Paieška Q 🕸              |
|----------------------------------------------------------------------------------------------------|--------------------------|
| 😑 Namai 🗩 Forumai 🚜 Dalyvių sąrašas 🗸                                                                                                    | e 👽 🔧 🛎 🖬 🔺 🕩            |
| Ø Užsisakyti temą ⊂Q. Ieškoti 🔎 Peržiūrėti naujus pranešimus                                                                                                    |                          |
| #Pagrindinis diskusijų puslapis > Skaitmeninimas muziejuose > Muziejinių objektų fotografavimas, skenavimas                                                                   | ٥                        |
| Fotografavimo įranga                                                                                                    |                          |
| Atsakyti 🕤 💉 👻 Paleška šioje temoje 🔍 🌣                                                                                                    | 1 post • Puslapis 1 iš 1 |
| Potografavimo įranga         D Dalia Sirgedaitė » 2016-08-24, 14:06         Naujausios rekomendacijos fototechnikai įsigyti: http://www.emuziejai.lt/wp-content/uplo nys_5pdf | <b>3) ? () X</b> ()      |
| Dalia Sirgedaité<br>Pranešimai: 18<br>Užsiregistravo: 2016-<br>08-18, 16:50<br>Susisiekti: …                                                                                  | ٥                        |
| Atsakyti 🔊 💉 🔹 <                                                                                                    | 1 post • Puslapis 1 iš 1 |

# Parašykite pranešimą, žinutę, ar klausimą ir spauskite mygtuką "Siųsti":

| Skaitmeninimas muziejuose                                                                                    | Paieška Q 🌣                                                                                                    |
|----------------------------------------------------------------------------------------------------|----------------------------------------------------------------------------------------------------|
| 😑 Namai 🗩 Forumai 🚜 Dalyvių sąrašas 🗸                                                                        | 3 9 🛎 📼 🌲 🕞                                                                                                    |
| Q Ieškoti 🤷 Peržiūrėti naujus pranešimus                                                                     |                                                                                                    |
| 🗍 Pagrindinis diskusijų puslapis > Skaitmeninimas muziejuose > Muziejinių objektų fotografavimas, skenavimas | 0                                                                                                    |
| Fotografavimo įranga                                                                                         |                                                                                                    |
| Atsakymo rašymas                                                                                             |                                                                                                    |
| Pavadinimas: Re: Fotografavimo įranga                                                                        |                                                                                                    |
| B / u Quote Code List List= [*] Img URL Normalus • Śrifto spalva<br>Žinutė, informacija, klausimas           | Šypsenělés         Při ši produktová         Při ši produktová         Při produktová         Při produktová         Při produktová         Při produktová         Při produktová         Při produktová         Při produktová         Při produktová         Při produktová         Při produktová         Při produktová         Při produktová         Při produktová |
| Išsaugoti juodrašti Peržiūrėti Siųsti                                                                        |                                                                                                    |

#### Kaip redaguoti arba ištrinti pranešimą?

Ištrinti ir redaguoti galima tik savo pranešimus.

Norėdami redaguoti pranešimą, paspauskite mygtuką "Redaguoti pranešimą":

| Skaitmeninimas muziejuose           IMIS                                                                                                    | Paieška Q 🔅                            |
|----------------------------------------------------------------------------------------------------|----------------------------------------|
| 😑 Namai 🗩 Forumai 趣 Dalyvių sąrašas 🗸                                                                                                    | 0 7 < 🔺 🖬 🐥 🕞                          |
| ⊖ Užsisakyti temą – Q. Ieškoti – 🗢 Peržiūrėti naujus pranešimus                                                                                                    |                                        |
| Pagrindinis diskusijų puslapis > Skaitmeninimas muziejuose > Muziejinių objektų fotografavimas, skenavimas                                                                                         | 0                                      |
| Fotografavimo įranga         Atsakyti * * Paleška šioje temoje         Q         Polografavimo įranga         Dalia Sirgedaitė         Pranešimai: 18         Užširegistravo: 2016-<br>08-18, 1650 | 1 post • Puslapis 1 iš 1               |
| Susisieku,                                                                                                    | •                                      |
| Atsakyti 🕈 🖌 👻 🦟 👻                                                                                                    | 1 post • Puslapis <b>1</b> iš <b>1</b> |

# Norėdami ištrinti pranešimą, paspauskite mygtuką "Ištrinti pranešimą":

|                                                         | <b>itmeninimas muziejuose</b><br>netinis forumas, skirtas skaitmeninimo veikloms muziejuose       | Paieška     | Q 🕸           |
|---------------------------------------------------------|---------------------------------------------------------------------------------------------------|-------------|---------------|
| 😑 Namai 🗩 Foruma                                        | ai 🏨 Dalyvių sąrašas ↓                                                                            | 0 🕫 🔧 🔺     | a 🔺 🗈         |
| ⊖ Užsisakyti temą Q Iešk                                | oti 🔍 Peržiūrėti naujus pranešimus                                                                |             |               |
| #Pagrindinis diskusiju                                  | puslapis > Skaitmeninimas muziejuose > Muziejinių objektų fotografavimas, skenavimas              |             | 0             |
| Fotografavimo įra                                       | nga                                                                                               |             |               |
| Atsakyti 🔊 🎤 🝷                                          | Paieška šioje temoje Q                                                                            | 1 post • Pu | slapis 1 iš 1 |
| Prisiunges                                              | Fotografavimo įranga D Dalia Sirgedaitė × 2016-08-24, 14:06                                       | <b>(x</b> ) | ? 66          |
|                                                         | Naujausios rekomendacijos fototechnikai įsigyti: http://www.emuziejai.lt/wp-content/uplo nys_5pdf | Ištrinti    | pranešimą     |
| Dalia Sirgedaitė                                        |                                                                                                   |             |               |
| Pranešimai: 18<br>Užsiregistravo: 2016-<br>08-18, 16:50 |                                                                                                   |             |               |
| Susisiekti:                                             |                                                                                                   |             | ۵             |
| Atsakyti 🖘 🖌 🔹                                          | <u>∢</u> , -                                                                                      | 1 post • Pu | slapis 1 iš 1 |
| < Grįžti į                                              |                                                                                                   |             |               |

#### Kaip ieškoti forume?

Paieškos lauke "Paieška" įrašykite paieškos žodį ir spauskite "leškoti":

| LIMIS Skaitmeninimas muziejuose<br>Internetinis forumas, skirtas skaitmeninimo veikloms muziejuose | Paieška Q 🌣                                                                                   |
|----------------------------------------------------------------------------------------------------|-----------------------------------------------------------------------------------------------|
| 🚍 Namai 🗭 Forumai 😃 Dalyvių sąrašas 🗸                                                              | 😧 👽 🔧 🔺 📾 🌲 🕩                                                                                 |
| 🕼 Pažymėti visus forumus kaip perskaitytus 🛛 Q Ieškoti 🔎 Peržiūrėti naujus pranešimus              |                                                                                               |
| APagrindinis diskusijų puslapis                                                                    | 0                                                                                             |
| Apie forumą                                                                                        | 0                                                                                             |
| Apie forumą: komentarai, pasiūlymai<br>Temos: 1, Pranešimai: 1                                     | Kam skirtas šis forumas?<br>Dalia Sirgedaitè ➔<br>2016-08-24, 09:33                           |
| Skaitmeninimas muziejuose                                                                          | 0                                                                                             |
| Muziejinių objektų fotografavimas, skenavimas<br>Temos: 2, Pranešimai: 2                           | Muziejinių objektų fotografav<br>Dalia Sirgedaitė →<br>2016-08-24, 14:09                      |
| Kompiuterinė ir programinė įranga, reikalinga skaitmeninimo veikloms<br>Temos: 3, Pranešimai: 3    | Rekomendacijos kompiuterinei<br>Dalia Sirgedaitė →<br>2016-08-24, 14:03                       |
| Autorinės ir autorių turtinės teisės<br>Temos: 0, Pranešimai: 0                                    | Pranešimų nėra                                                                                |
| Skaitmeninimo projektai<br>Temos: 2, Pranešimai: 3                                                 | <mark>Lietuvos nepriklausomybės kel…</mark><br>Dalia Sirgedaitė <b>→</b><br>2016-08-24, 13:47 |
| Leidiniai, standartai, rekomendacijos skaitmeninimo tema<br>Temos: 2, Pranešimai: 3                | Standartai, rekomendacijos sk<br>Dalia Sirgedaité ➔<br>2016-08-24, 10:36                      |

Galima naudotis ir išplėstine paieška.

#### Kaip įkelti paveikslėlį į pranešimą?

Pranešimo lange paspauskite ant kortelės "Prikabinti failai" ir paspauskite mygtuką "Pridėti

| failą":                                                                                                    |                                                                                                    |
|----------------------------------------------------------------------------------------------------|----------------------------------------------------------------------------------------------------|
| LM····<br>LSC···<br>LIMIS Skaitmeninimas muziejuose<br>Internetinis forumas, skiitas skaitmeninimo veikloms muziejuose  | Paieška Q 🔅                                                                                                    |
| 😑 Namai 🗩 Forumai 🏨 Dałyvių sąrašas 🗸                                                                                   | 0 V 🛦 🛋 🗭                                                                                                    |
| Q Ieškoti  Peržiūrėti naujus pranešimus                                                                                 |                                                                                                    |
| Pagrindinis diskusijų puslapis > Skaitmeninimas muziejuose > Muziejinių objektų fotografavimas, skenavimas              | ٥                                                                                                    |
| Fotografavimo įranga                                                                                                    |                                                                                                    |
| Redaguoti pranešimą                                                                                                    |                                                                                                    |
| Pavadinimas: Fotografavimo įranga                                                                                       |                                                                                                    |
| B I 世 1論 😩 注 証 [*] 📓 象 🛕 Normalus 🔻 🕼 🍇 ab                                                                              |                                                                                                    |
| Font Menu 🔻 👻 🚍 🗉 🚡 🛧 🖈 🙆 🗛 🕭 🕼 📗 🕫 🏦 🛆 🎰 🤧 🖓 🗟 🖸                                                                       |                                                                                                    |
| Naujausios rekomendacijos fototechnikai įsigyti: http://www.emuziejai.lt/wp-content/uploads/2015/12/LIMIS-leidinys_5pdf | Sypsenèlés           C         S         S <th< th=""></th<> |
| Peržiūrėti Siųsti<br>Nustatymai Prikabinti failai Apklausos kūrimas                                                     | Sypseneles yra (JUNGTOS                                                                                                    |
| Jeigu norite pridėti vieną ar daugiau failų, spauskite "Pridėti failą".<br>Pridėti failą                                |                                                                                                    |

#### Pasirinkite reikalingą paveikslėlį iš savo kompiuterio ir spauskite mygtuką "Įtraukti į

| pranešimą":                                                                                                    |                                                                                                    |
|----------------------------------------------------------------------------------------------------|----------------------------------------------------------------------------------------------------|
| LIMIS Skaitmeninimas muziejuose                                                                                                    | Paieška Q 🌣                                                                                                    |
| ≡ Namai 🗩 Forumai 🥼 Dalyvių sąrašas 🗸                                                                                                    | 0 7 🛓 🖬 🖡 🕩                                                                                                    |
| 🕽 Ieškoti – 🥙 Peržiūrėti naujus pranešimus                                                                                                    |                                                                                                    |
| 🕈 Pagrindinis diskusijų puslapis > Skaitmeninimas muziejuose > Muziejinių objektų fotografavimas, skenavimas                                                        | ٥                                                                                                    |
| Fotografavimo įranga                                                                                                    |                                                                                                    |
| Redaguoti pranešimą                                                                                                    |                                                                                                    |
| Pavadinimas: Fotografavimo įranga                                                                                                    |                                                                                                    |
| B Z ∐ 🖫 🙀 🗄 🗄 [*] 📓 📚 🔺 Normalus 🔻 🕼 🖏 að                                                                                                    |                                                                                                    |
| Font Menu 🔻 💆 🗄 🗮 🚡 🛧 🖈 🙆 🗛 🕭 🚺 📗 🕫 🏦 🛆 🎰 🤣 🕅 📓 📀                                                                                                    |                                                                                                    |
| Naujausios rekomendacijos fototechnikai įsigyti: http://www.emuziejai.lt/wp-content/uploads/2015/12/LIMIS-leidinys_5pdf [attachment=0]LIMIS_logo.jpg[/attachment] . | Syperified Constraints<br>Syperified Constraints<br>System 2 States<br>System 2 States<br>System 2 |
| Peržiūrėti Siųsti                                                                                                    |                                                                                                    |
| Nustatymai Prikabinti failai Apklausos kūrimas                                                                                                    |                                                                                                    |
| Jeigu norite pridėti vieną ar daugiau failų, spauskite "Pridėti failą".                                                                                             |                                                                                                    |
| Pridėti failą                                                                                                    |                                                                                                    |
| Failo pavadinimas Failo aprašymas                                                                                                    | Dydis Büsen<br>a                                                                                                    |
| LIMIS_logo.jpg Ištrinti failą                                                                                                    | 54 KB 📀                                                                                                    |

# Spauskite mygtuką "Siųsti":

| LIMIS Skaitmeninimas muziejuose Internetinis forumas, skirtas skaitmeninimo veikloms muziejuose                                                                               | Paieška Q 🔯                                                                                                    |  |  |
|----------------------------------------------------------------------------------------------------|----------------------------------------------------------------------------------------------------|--|--|
| 😑 Namai 🗩 Forumai 🚜 Dalyvių sąrašas 🗸                                                                                                    | 3 🕄 🔺 📼 🌲 🕩                                                                                                    |  |  |
| Q Ieškoti 🔎 Peržiūrėti naujus pranešimus                                                                                                    |                                                                                                    |  |  |
| 🕈 Pagrindinis diskusijų puslapis > Skaitmeninimas muziejuose > Muziejinių objektų fotografavimas, skenavimas                                                                  | ٥                                                                                                    |  |  |
| Fotografavimo įranga                                                                                                    |                                                                                                    |  |  |
| Redaguoti pranešimą                                                                                                    |                                                                                                    |  |  |
| Pavadinimas: Fotografavimo įranga                                                                                                    |                                                                                                    |  |  |
|                                                                                                    |                                                                                                    |  |  |
|                                                                                                    | _                                                                                                    |  |  |
| Naujausios rekomendacijos fototechnikai įsigyti: http://www.emuziejai.lt/wp-content/uploads/2015/12/LIMIS-leidinys_5pdf<br>[attachment=0] <u>LIMUS_</u> logo.jpg[/attachment] | Šypsenělěs         Politika         Politika |  |  |
| Peržiūrėti Siųsti                                                                                                    |                                                                                                    |  |  |
| Nustatymai Prikabinti failai Apklausos kürimas                                                                                                    |                                                                                                    |  |  |
| Jeigu norite pridėti vieną ar daugiau failų, spauskite "Pridėti failą".<br>Pridėti failą                                                                                      |                                                                                                    |  |  |
| Failo pavadinimas Failo aprašymas                                                                                                    | Dydis Büsen<br>a                                                                                                    |  |  |
| LIMIS_logo.jpg [Įtraukti į pranešimą] Ištrinti failą                                                                                                    | 54 КВ 📀                                                                                                    |  |  |

#### Kaip ištrinti paveikslėlį iš pranešimo?

Ištrinti paveikslėlius galima tik savo pranešimų.

Norėdami ištrinti paveikslėlį, temos lange paspauskite mygtuką "Keisti". Bloke "Prikabinti failai" paspauskite mygtuką "Ištrinti failą":

| LM::<br>ISC::<br>LIMIS Skaitmeninimas muziejuose<br>Internetinis forumas, skiitas skaitmeninimo veikloms muziejuose     | Paieška                                                                                                    | Q 🌣                                      |
|----------------------------------------------------------------------------------------------------|----------------------------------------------------------------------------------------------------|------------------------------------------|
| ≡ Namai 🗩 Forumai 😃 Dalyvių sąrašas 🗸                                                                                   | 😗 👽 🔺                                                                                                    | 🔤 🐥 🗈                                    |
| Q leškoti 🕐 Peržiūrėti naujus pranešimus                                                                                |                                                                                                    |                                          |
| RPagrindinis diskusijų puslapis > Skaitmeninimas muziejuose > Muziejinių objektų fotografavimas, skenavimas             |                                                                                                    | 0                                        |
| Fotografavimo įranga                                                                                                    |                                                                                                    |                                          |
| Redaguoti pranešimą                                                                                                    |                                                                                                    |                                          |
| Pavadinimas: Fotografavimo įranga                                                                                       |                                                                                                    |                                          |
| B Z U 🐂 😤 ☵ ☵ [*] 🗟 🔍 A Normalus V 🖪 🉈 ab                                                                               |                                                                                                    |                                          |
| Font Menu ▼ 💆 喜 🏾 雪 🛧 🖈 🛆 🗛 🗛 🖉 📗 🛏 🏤 Λ 🎰 🥹 🏹 🗟 🗖 🕑                                                                     | -                                                                                                    |                                          |
| Naujausios rekomendacijos fototechnikai įsigyti: http://www.emuziejai.lt/wp-content/uploads/2015/12/LIMIS-leidinys_5pdf | Šypsenėlės                                                                                                    |                                          |
| [attachment=0]LIMIS_logo.jpg[/attachment]                                                                               | BBKodas yra [JUNGTAS<br>[mash] yra IJUNGTAS<br>[mash] yra IJUNGTAS<br>[mash] yra IJUNGTAS<br>[mash] yra IJUNGTA<br>[uri] yra IJUNGTA | ы на на на на на на на на на на на на на |
| Peržiūrėti Siųsti                                                                                                    |                                                                                                    |                                          |
| Nustatymai Prikabinti failai Apklausos kūrimas                                                                          |                                                                                                    |                                          |
| Jeigu norite pridėti vieną ar daugiau failų, spauskite "Pridėti failą".                                                 |                                                                                                    |                                          |
| Pridėti failą                                                                                                    |                                                                                                    |                                          |
| Failo pavadinimas Failo aprašymas                                                                                       | Dydis                                                                                                    | Büsen<br>a                               |
| LIMIS_logo.jpg [traukti į pranešimą] Ištrinti failą                                                                     | 54 KB                                                                                                    | ٢                                        |

#### Paspauskite mygtuką "Siųsti":

|                             | Skaitmeninimas muziejuose<br>Internetinis forumas, skirtas skaitmeninimo veikloms muziejuose                                                              |
|-----------------------------|----------------------------------------------------------------------------------------------------|
| 🛆 Pagrindinis diskusijų     | puslapis < Apie forumą < Apie forumą: komentarai, pasiūlymai                                                                                              |
| 🖉 Vartotojo valdymo pulta   | s (O naujų žinučių) • Peržiūrėti savo pranešimus                                                                                                    |
| Kam skirtas šis for         | umas?                                                                                                    |
| REDAGUOTI PRANEŠIMĄ         |                                                                                                    |
| Ištrinti pranešimą:         | 🔲 Jeigu ištrinsite, gražinti pranešimo nebebus įmanoma                                                                                                    |
| Pavadinimas:                | Kam skirtas šis forumas?                                                                                                    |
| B i u Quote Cod             | e List List= [[*] Img URL Flash Normalus 🗨 Šrifto spalva                                                                                                  |
| Forumas skirtas muziejų o   | darbuotojams, dirbantiems kultūros paveldo objektų skaitmeninimo srityje. Tikimės, kad jis bus naudingas kolegoms iš kitų atminties institucijų, studenta |
| Kviečiame registruotis ir a | aktyviai dalyvauti forume: siūlyti naujas temas, diskutuoti, dalintis patirtimi ir patarimais, užduoti klausimus.                                         |
| Su forumo taisyklėmis gal   | ima susipažinti čia: http://www.emuziejai.lt/internetinio-forumo-skaitmeninimas-muziejuose-taisykles/                                                     |
| Iškilus klausimams dėl reg  | gistracijos ir prisijungimo, galite kreiptis į Ernestą Adomaitį e. paštu ernestas@limis.lt.                                                               |
|                             |                                                                                                    |
|                             |                                                                                                    |
|                             |                                                                                                    |
|                             |                                                                                                    |
|                             |                                                                                                    |
|                             | Peržiūrėti Siųsti                                                                                                    |

#### Kaip sužinoti, kad pranešimui parašytas atsakymas?

Norėdami į e. pašto dėžutę gauti laišką su informacija, kad forumo pranešimui parašytas atsakymas, temos lango kortelėje "Nustatymai" pažymėkite varnele "Perspėti mane, kai bus parašytas atsakymas":

| LIMIS Skaitmeninimas muziejuose<br>IIMIS Internetinis forumas, skirtas skaitmeninimo veikloms muziejuose                                                                                                    | Paieška                                                                                                    | Q 🌣                                                                                                    |
|----------------------------------------------------------------------------------------------------|----------------------------------------------------------------------------------------------------|----------------------------------------------------------------------------------------------------|
| 😑 Namai 🗩 Forumai 😃 Dalyvių sąrašas 🗸                                                                                                    | 3 3                                                                                                    | 🔺 🖾 🐥 🕞                                                                                                    |
| Q Ieškoti 🖉 Peržiūrėti naujus pranešimus                                                                                                    |                                                                                                    |                                                                                                    |
| ∯Pagrindinis diskusijų puslapis > Apie forumą > Apie forumą: komentarai, pasiūlymai                                                                                                    |                                                                                                    | Ø                                                                                                    |
| Kam skirtas šis forumas?                                                                                                    |                                                                                                    |                                                                                                    |
| Redaguoti pranešimą                                                                                                    |                                                                                                    |                                                                                                    |
| Pavadinimas:     Kam skirtas šis forumas?       B     /     U     Quote Code List List= [*] Img URL Normalus ▼ Šrifto spalva                                                                                                    |                                                                                                    |                                                                                                    |
| Forumas skirtas muziejų darbuotojams, dirbantiems kultūros paveldo objektų skaitmeninimo srityje. Tikimės, kad jis bus naudingas kolegoms iš kitų<br>atminties institucijų, studentams bei asmenims, ketinantiems skaitmeninti privačias kolekcijas. Kviečiame registruotis ir aktyviai dalyvauti forume:<br>siūlyti naujas temas, diskutuoti, dalintis patirtimi ir patarimais, užduoti klausimus.<br>Su forumo taisyklėmis galima susipažinti čia: http://www.emuziejai.lt/internetinio-forumo-skaitmeninimas-muziejuose-taisykles/<br>Iškilus klausimams dėl registracijos ir prisijungimo, galite kreiptis į Ernestą Adomaitį e. paštu: ernestas@limis.lt.<br>Forumo "Skaitmeninimas muziejuose" naudotojo vadovas: | Sypsenèlès         Image: System of the system of the sys | <ul> <li>2</li> <li>2</li> <li>3</li> <li>3</li> <li>4</li> <li>4</li> <li>5</li> <li>5</li> <li>7AS</li> <li>7AS</li> <li>8</li> <li>7AS</li> <li>NGTOS</li> </ul> |
| Peržiūrėti Siųsti                                                                                                    |                                                                                                    |                                                                                                    |
| Nustatymai Prikabinti failai Apklausos kūrimas                                                                                                    |                                                                                                    |                                                                                                    |
| <ul> <li>Išjungti BBKodą</li> <li>Išjungti šypsenėles</li> <li>Išjungti automatinį URL adresų apdorojimą</li> <li>Pridėti parašą (parašus galite keisti per vartotojo valdymo pultą)</li> <li>Perspeti mane, kai bus parašytas atsakymas</li> <li>Užrakinti temą</li> <li>Užrakinti pranešimą [Neleisti redaguoti]</li> </ul>                                                                                                    |                                                                                                    |                                                                                                    |

#### Ką daryti pametus arba pamiršus slaptažodį?

Pametus arba pamiršus slaptažodį, paspauskite mygtuką "Prisijungti". Prisijungimo formoje paspauskite "Aš pamiršau savo slaptažodį":

| LM···<br>ISC··<br>LIMIS           | <b>kaitmeninimas muziejuose</b><br>ernetinis forumas, skirtas skaitmeninimo veikloms muziejuose           | Paieška Q 🕸 |
|-----------------------------------|----------------------------------------------------------------------------------------------------|-------------|
| 😑 Namai 🗩 Foru                    | nai 🏨 Dalyvių sąrašas 🗸                                                                                   | 3 🔹 🛃       |
| 🔍 Ieškoti 🔹 🕈 Prisijungti         | &+ Registruotis                                                                                           |             |
| Pagrindinis diskus                | jų puslapis                                                                                               | ٥           |
| Prisijungti                       |                                                                                                    |             |
| Vartotojo vardas:<br>Slaptažodis: | Aš pamiršau savo slaptažodį<br>Prisiminti<br>Paslėpti mano būseną šios sesijos metu<br><b>Prisijungti</b> |             |

#### Kaip atsijungti?

Norėdami atsijungti, paspauskite mygtuką "Atsijungti":

| LIMIS Skaitmeninimas muziejuose Internetinis forumas, skirtas skaitmeninimo veikloms muziejuose | Paleška Q 🕸                                                              |
|-------------------------------------------------------------------------------------------------|--------------------------------------------------------------------------|
| 😑 Namai 🗩 Forumai 🦺 Dalyvių sąrašas 🗸                                                           | 0 7 4 a 🖬 🖡 🕩                                                            |
| 🗵 Pažymėti visus forumus kaip perskaitytus 🔍 Ieškoti 👒 Peržiūrėti naujus pranešimus             |                                                                          |
| 🕈 Pagrindinis diskusijų puslapis                                                                | ٥                                                                        |
| Apie forumą                                                                                     | 0                                                                        |
| Apie forumą: komentarai, pasiūlymai<br>Temos: 1, Pranešimai: 1                                  | Kam skirtas šis forumas?<br>Dalia Sirgedaitè ➔<br>2016-08-24, 09:33      |
| Skaitmeninimas muziejuose                                                                       | 0                                                                        |
| Muziejinių objektų fotografavimas, skenavimas<br>Temos: 2, Pranešimai: 2                        | Muziejinių objektų fotografav<br>Dalia Sirgedaitė →<br>2016-08-24, 14:09 |
| Kompiuterinė ir programinė įranga, reikalinga skaitmeninimo veikloms<br>Temos: 3, Pranešimai: 3 | Rekomendacijos kompiuterinei<br>Dalia Sirgedaitė →<br>2016-08-24, 14:03  |
| Autorinės ir autorių turtinės teisės<br>Temos: 0, Pranešimai: 0                                 | Pranešimų nėra                                                           |

#### Kur surasti daugiau paaiškinimų, kaip naudotis forumu?

Norėdami sužinoti daugiau paaiškinimų, kaip naudotis forumu, paspauskite mygtuką "?" (Dažnai užduodami klausimai):

| LIMIS Skaitmeninimas muziejuose Internetinis forumas, skirtas skaitmeninimo veikloms muziejuose | Paleška Q 🕸                                                              |
|-------------------------------------------------------------------------------------------------|--------------------------------------------------------------------------|
| 😑 Namai 🗩 Forumai 🦛 Dalyvių sąrašas 🗸                                                           | 0 🤊 🔧 🛓 🖬 🗭                                                              |
| 🧭 Pažymėti visus forumus kaip perskaitytus 🛛 Q. Ieškoti 🔎 Peržiūrėti naujus pranešimus          |                                                                          |
| #Pagrindinis diskusijų puslapis                                                                 | ٥                                                                        |
| Apie forumą                                                                                     | 0                                                                        |
| Apie forumą: komentarai, pasiūlymai<br>Temos: 1, Pranešimai: 1                                  | Kam skirtas šis forumas?<br>Dalia Sirgedaitė →<br>2016-08-24, 09:33      |
| Skaitmeninimas muziejuose                                                                       | 0                                                                        |
| Muziejinių objektų fotografavimas, skenavimas<br>Temos: 2, Pranešimai: 2                        | Muziejinių objektų fotografav<br>Dalia Sirgedaitė ≯<br>2016-08-24, 14:09 |
| Kompiuterinė ir programinė įranga, reikalinga skaitmeninimo veikloms<br>Temos: 3, Pranešimai: 3 | Rekomendacijos kompiuterinei<br>Dalia Sirgedaitė →<br>2016-08-24, 14:03  |
| Autorinės ir autorių turtinės teisės<br>Temos: 0, Pranešimai: 0                                 | Pranešimų nėra                                                           |